#### Step 1.

- Log onto NCCER's website: www.nccer.org.
- Select "ANR" from top header.

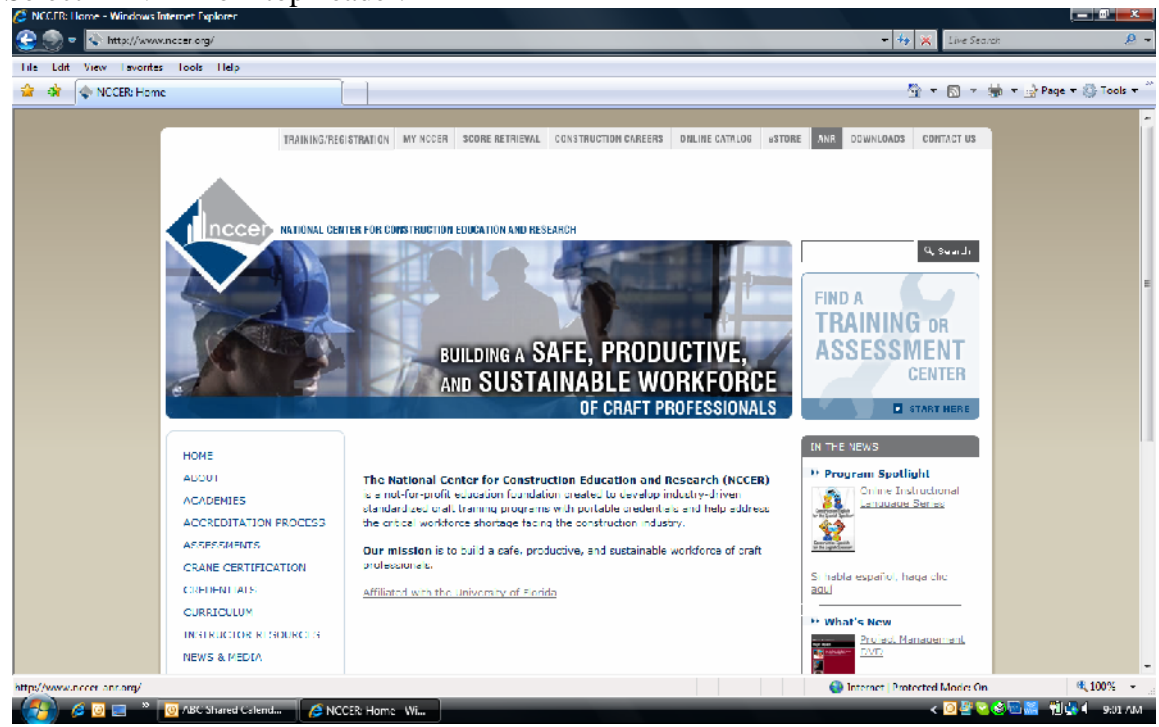

#### Step 2.

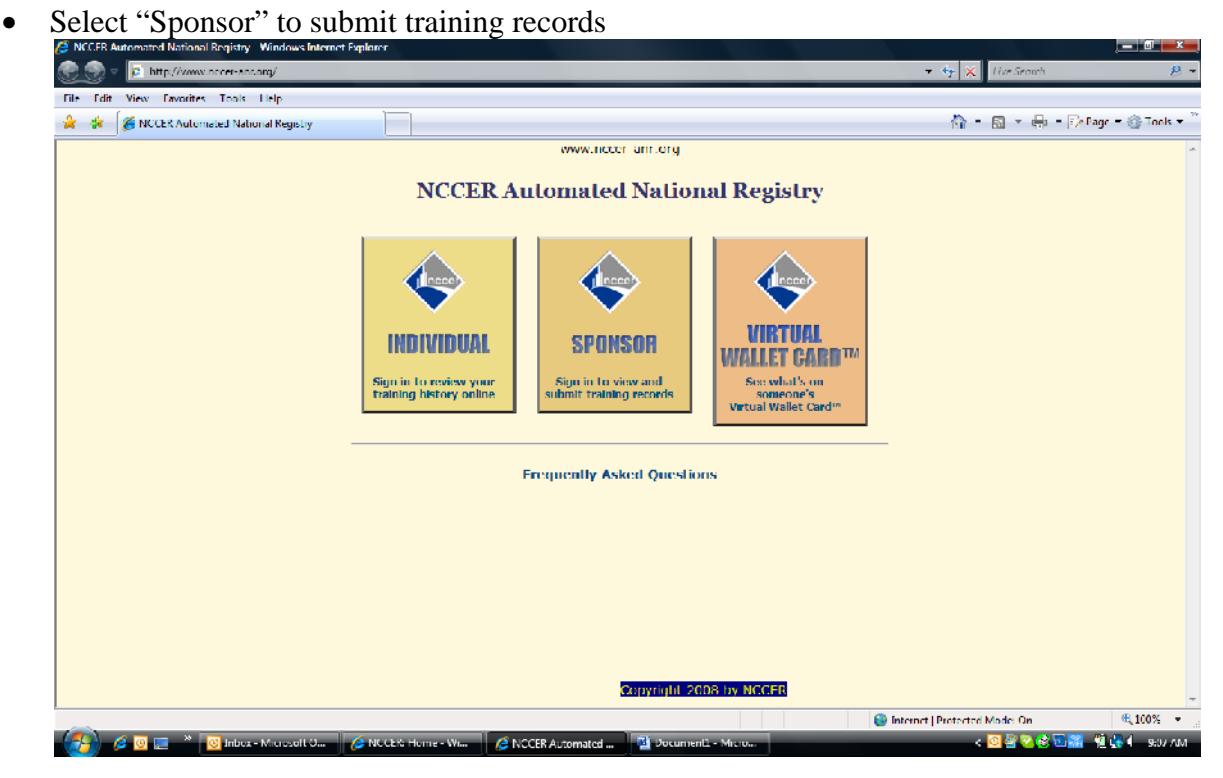

#### <u>Step 3</u>.

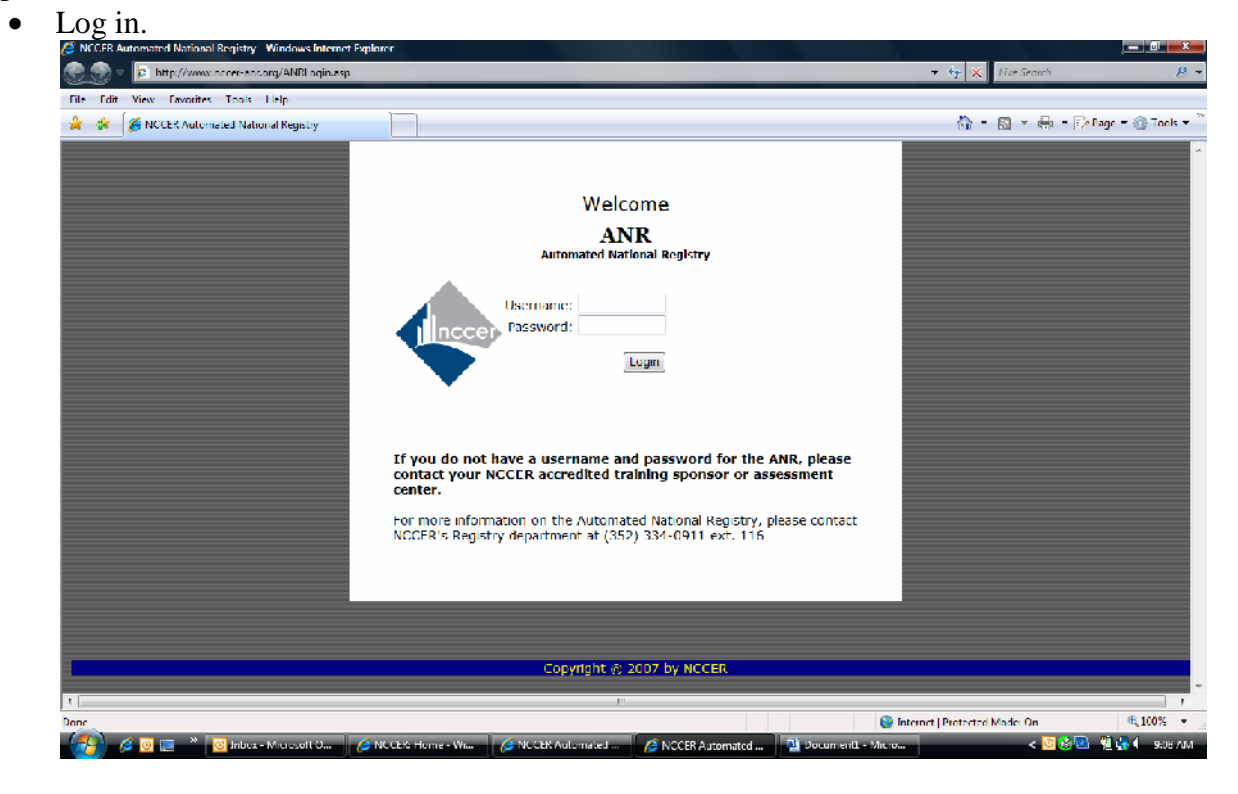

#### Step 4.

• Select "training unit" from header.

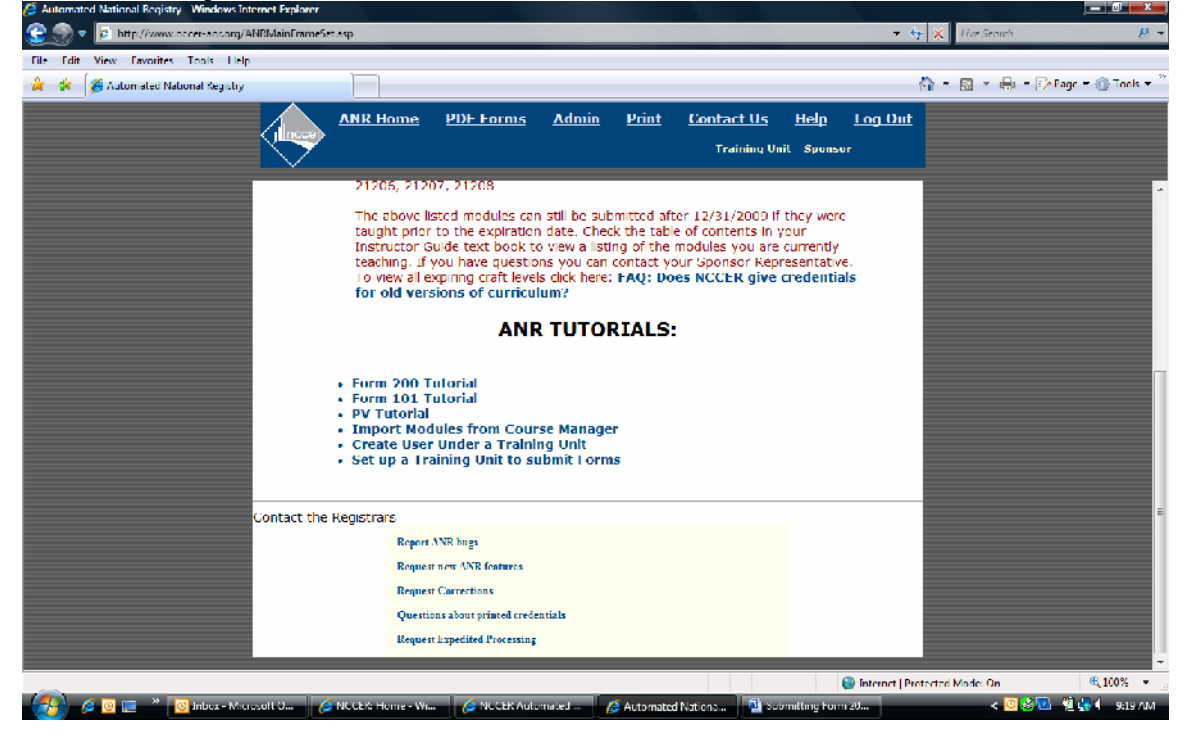

Step 5.

• Select client manager (This will only need to be done when entering students' name and social security numbers/system generated numbers for the first time. If you are reporting for students that have already been entered, skip to Step 9)

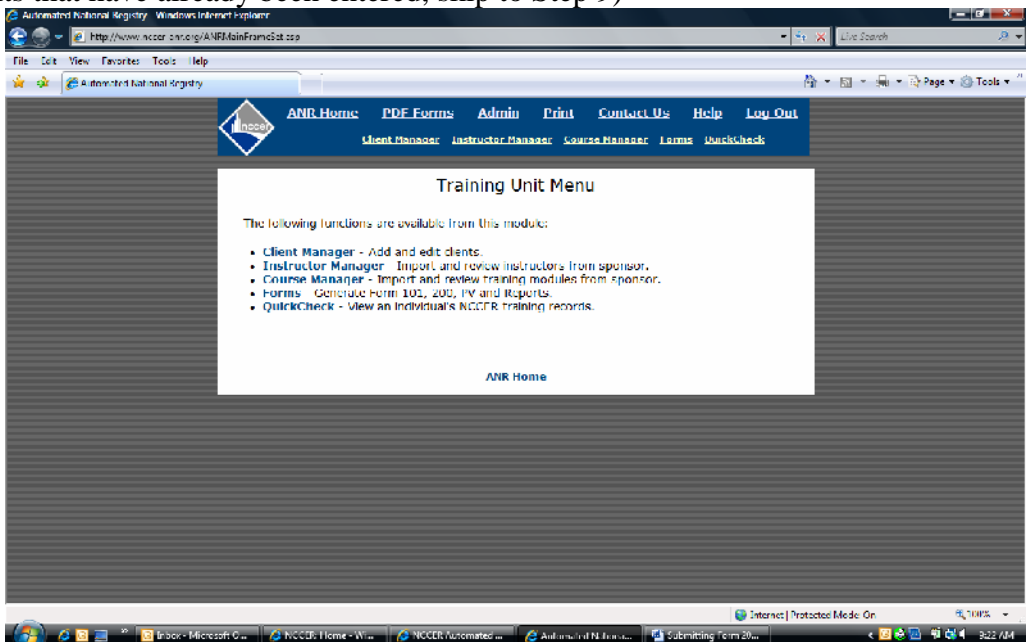

Step 6.

- If your school is not listed, select "add new client organization" and input required information. Save information.
- Once the school is listed, select "view" under "employee/trainee info" to enter student information.

| C Automated National Registry Windows Internet | t taplorer                    |                                                                         |                                             |                                |
|------------------------------------------------|-------------------------------|-------------------------------------------------------------------------|---------------------------------------------|--------------------------------|
| 😌 🌚 👻 😰 http://www.nocer-ant.org/ANRN          | 1ainFrameSet.asp              |                                                                         | <del>v</del> *•                             | 🗶 Live Search 🖉 🔻              |
| File Edit View Favorites Tools Help            |                               |                                                                         |                                             |                                |
| 🙀 🏟 🏾 🎉 Automated National Registry            |                               |                                                                         | 4                                           | ) т 🖾 т 🖷 т 🕞 Раде т 🕘 Tools т |
| <                                              | ANR Hume PDF Fr               | erms Admin Print Contact Us<br>per Tostroctor Manager Course Manager Po | Helv Log Out<br>mis QuickClass &            |                                |
|                                                | List                          | Of All Your Client Organizations                                        |                                             |                                |
|                                                | Organization Name             | Address                                                                 | Fdit Employee/<br>Enfo Erainee<br>Enfo Ento |                                |
|                                                | Baltimore Metro Chapter ABC   | 1220 F. Joppa Road, Towson, MD 21286                                    | Edit View                                   |                                |
|                                                |                               | Add New Client Organization                                             |                                             |                                |
|                                                |                               | [Training Unit Menu]                                                    |                                             |                                |
|                                                |                               |                                                                         |                                             |                                |
|                                                |                               |                                                                         |                                             |                                |
|                                                |                               |                                                                         |                                             |                                |
|                                                |                               |                                                                         |                                             |                                |
|                                                |                               |                                                                         |                                             |                                |
|                                                |                               |                                                                         |                                             |                                |
|                                                |                               |                                                                         |                                             |                                |
|                                                |                               |                                                                         |                                             |                                |
|                                                |                               |                                                                         |                                             |                                |
|                                                |                               |                                                                         |                                             |                                |
|                                                |                               |                                                                         |                                             |                                |
| -                                              |                               |                                                                         | 😝 Internet   Prote                          | rted Mode: Cin 🛛 🔍 100% 👻 🖉    |
| 🕢 🖉 🖸 📰 🐣 🔯 ink ax - Micros                    | A NCCER   James A NCCER Juton |                                                                         | Automated Na. 🛛 🙆 Submit                    | ire fe                         |

## <u>Step 7.</u>

• To enter a new student, scroll to the bottom and select "add new student".

| A http://www.prostanu.org/Ab    | PMainFrameSet ann                                                                                                    |                                                                                                    |                                |                                                                                                    | - to X                | Live Search    | 0                |
|---------------------------------|----------------------------------------------------------------------------------------------------|----------------------------------------------------------------------------------------------------|--------------------------------|----------------------------------------------------------------------------------------------------|-----------------------|----------------|------------------|
| e nep//www.rece-entorg/en       | initia in epiculary                                                                                                    |                                                                                                    |                                |                                                                                                    | 1 17 10               | Ene Search     |                  |
| Edit View Tavontes Tools Help   |                                                                                                    |                                                                                                    |                                |                                                                                                    |                       |                |                  |
| 🖗 🄏 Automated National Registry |                                                                                                    |                                                                                                    |                                |                                                                                                    | 51 T                  | 🖾 🕆 🗰 🕇 🔂 Page | 🔻 🕗 Tools        |
|                                 |                                                                                                    | PDE Forms Admin                                                                                                    | 1 Print<br>anager <u>Cours</u> | <u>Contact Us</u> Help<br>e Banager Forms Quick                                                                                                    | Log Oul               |                |                  |
|                                 | Weaver, Antonio<br>Wels, Hryan<br>Wels, Hryan<br>Wels, Rodney<br>White, Justin<br>Wiley, Christopher<br>Wilkanson, Willam<br>Willams, David<br>Willams, David<br>Willams, James<br>Wilson, Marthew<br>Windom, Kenneth<br>Winger, Stoven<br>Winger, Stoven<br>Winger, Stoven<br>Winger, Stoven<br>Winger, Stoven<br>Winger, Stoven<br>Winger, Stoven<br>Wooten, Nichael<br>Winger, Zahary<br>Young, Charles | 8070537<br>4419484<br>6704501<br>4272035<br>7715258<br>4209516<br>4209516<br>4209518<br>4410497<br>4272543<br>6744132<br>4272543<br>6744132<br>4272543<br>4205637<br>4205637<br>4205637<br>4205637<br>4205561<br>4205637<br>4205561<br>4205644<br>4211456<br>4211456<br>4211450<br>4214991<br>Records for | SAMPLE                         | ACTIVE Foll<br>ACTIVE Foll<br>ACTIVE Edit<br>ACTIVE Edit<br>ACTIVE Edit<br>ACTIVE Foll<br>ACTIVE Foll<br>ACTIVE Foll<br>ACTIVE Foll<br>ACTIVE Foll<br>ACTIVE Foll<br>ACTIVE Foll<br>ACTIVE Foll<br>ACTIVE Foll<br>ACTIVE Foll | x                     |                |                  |
|                                 |                                                                                                    | Client Manager   A                                                                                                    | dd New Stu                     | lent                                                                                                    |                       |                |                  |
|                                 |                                                                                                    |                                                                                                    |                                |                                                                                                    |                       |                |                  |
|                                 |                                                                                                    |                                                                                                    |                                |                                                                                                    | Internet Bischerterli | Nodes Cir.     | <b>68, 10075</b> |
|                                 |                                                                                                    |                                                                                                    |                                |                                                                                                    |                       |                | -                |

<u>Step 8.</u>

- Enter student information. Be sure to spell name correctly and use the correct social security number/system generated number. Save.
- Repeat steps 7 and 8 for additional students.

| C Automated National Registry Windows Internet Exp | larer            |                                                 |                                           |                                |                          |                       | x                   |
|----------------------------------------------------|------------------|-------------------------------------------------|-------------------------------------------|--------------------------------|--------------------------|-----------------------|---------------------|
| 😌 🌚 👻 😰 http://www.nocenant.org/ANRMainf           | rameSet.asp      |                                                 |                                           |                                | + to 🔀                   | Live Search           | 2 -                 |
| File Edit View Favorites Tools Help                |                  |                                                 |                                           |                                |                          |                       |                     |
| 🙀 🏟 🄏 Automated National Registry                  |                  |                                                 |                                           |                                | △ 1 × 1                  | 🔯 🕆 🖷 🕆 🕞 Page 🕶 🕘 To | ols ▼ <sup>01</sup> |
|                                                    | ANR Horns: P     | <u>DE Forms</u> Admin<br>Manager Instructor Man | Print Conta<br>Lager <u>Course Mana</u> o | act Us Helu<br>ger Forms Doork | Lou Oul                  |                       |                     |
|                                                    | Add new E        | Employee to Baltin                              | ore Metro Ch                              | apter ABC                      |                          |                       |                     |
|                                                    |                  | Last Name:                                      |                                           |                                |                          |                       |                     |
|                                                    |                  | First Name:                                     |                                           |                                |                          |                       |                     |
|                                                    |                  | 5.5.#:                                          |                                           |                                |                          |                       |                     |
|                                                    |                  |                                                 |                                           |                                |                          |                       |                     |
|                                                    |                  | Previous                                        | Save                                      |                                |                          |                       |                     |
|                                                    |                  |                                                 |                                           |                                |                          |                       |                     |
|                                                    |                  |                                                 |                                           |                                |                          |                       |                     |
|                                                    |                  |                                                 |                                           |                                |                          |                       |                     |
|                                                    |                  |                                                 |                                           |                                |                          |                       |                     |
|                                                    |                  |                                                 |                                           |                                |                          |                       |                     |
|                                                    |                  |                                                 |                                           |                                |                          |                       |                     |
|                                                    |                  |                                                 |                                           |                                |                          |                       |                     |
|                                                    |                  |                                                 |                                           |                                | 😌 Internet   Protected N | nde: Cin 🔍 100%       | · • .               |
| 🛛 🚱 🙆 🧮 🌋 🕓 Inbax - Microsoft                      | 🙆 NCCER: I ome 🧔 | NCCIR Automste                                  | CER Automates 🥂 🔏                         | Automated Nations              | Submitting form          | - < 🐸 🥝 😸 🚵 潮 ঝ 🧿     | 5 // 4              |

Step 9.

- Once all students' information has been entered, select "instructor manager" from the top header.
- If the instructor's name is already listed, skip to step 10.
- If not listed, scroll to the bottom and select "import instructors from sponsor". Search by last name. Select "import" next to the instructor's name.

| Automated National Registry Windows In | ternet Explorer          |                                       |                     |                    |                  |                              |                      |
|----------------------------------------|--------------------------|---------------------------------------|---------------------|--------------------|------------------|------------------------------|----------------------|
| 🗦 💮 👻 😰 http://www.nocenani.org/4      | ANRMainFrameSet.asp      |                                       |                     |                    |                  | 🔻 🕂 💥 🕹 Live Se              | arch .               |
| ile Edit View Favorites Tools Help     | ,                        |                                       |                     |                    |                  |                              |                      |
| 🎓 🌮 🄏 Automated National Registry      |                          |                                       |                     |                    |                  | 🐴 = 🖾 =                      | 🚔 🛨 🕞 Page 👻 😳 Tools |
|                                        |                          | DDE Forme: Admin                      | Deint               | Cond and 1         | le Hole I        | and the                      |                      |
|                                        |                          |                                       |                     | <u>contact</u> c   |                  |                              |                      |
|                                        | · · ·                    | hent Manager Instructor M.            | anager <u>Cours</u> | e Manager          | Forms - Quickthe | <u>•k</u>                    |                      |
|                                        |                          |                                       |                     |                    |                  |                              |                      |
|                                        |                          | Training Unit                         | Instructors         |                    |                  |                              |                      |
|                                        |                          |                                       |                     |                    |                  | _                            |                      |
|                                        | List of Instructors      | <ul> <li>Search Last Name;</li> </ul> |                     | SSN:               | Sea              | nh                           |                      |
|                                        |                          |                                       |                     | 11 constructions   | Duterment        |                              |                      |
|                                        | Instructor Name          | Instructor SSN                        | Instructor Lype     | Muster<br>Trainer? | Evaluator Only?  | More                         |                      |
|                                        | Adams, Michael           | XXX XX 9005                           | NCCER               | No                 | No               | More                         |                      |
|                                        | Adams , Ralph            | 000-00-5121                           | NCCER               | No                 | No               | More                         |                      |
|                                        | Alban, William           | 2006-006-5724                         | NCCER               | No                 | No               | More                         |                      |
|                                        | Alder, Charles           | 3004-304-9154                         | NCCER               | No                 | No               | More                         |                      |
|                                        | Allon , Stove            | 288 23 5749                           | NOOFH               | No                 | No               | More                         |                      |
|                                        | Barer , Mark             | XXX XX 0175                           | NCCER               | No                 | No               | More                         |                      |
|                                        | Darrell, Joseph          | 000-300-6923                          | NCCER               | No                 | No               | More                         |                      |
|                                        | Dennett, King            | 2006-00-1977                          | NCCER               | No                 | No               | More                         |                      |
|                                        | Benton, Ira              | 200-00-5141                           | NCCER               | No                 | No               | More                         |                      |
|                                        | Herry, John              | XXX XX //282                          | NOCER               | No                 | No               | More                         |                      |
|                                        | Betro, Richard           | XXX XX 3669                           | NCCER               | No                 | No               | More                         |                      |
|                                        | Diedermann, Michael      | 2006-206-6026                         | NCCER               | No                 | No               | More                         |                      |
|                                        | Diles, Charles           | 2006-00-2492                          | NCCER               | No                 | No               | More                         |                      |
|                                        | Billings , Slephen       | 200-00-3571                           | NCCER               | No                 | No               | More                         |                      |
|                                        | Hours, Robert            | X88 X8 3920                           | NEXTER              | No                 | No               | More                         |                      |
|                                        | Humberg, Lauren          | XXX XX 3859                           | NCCER               | No                 | No               | More                         |                      |
|                                        | Doggs, Gary              | XXXX-8040                             | NCCER               | No                 | No               | More                         |                      |
|                                        | Doyer, Patrick           | XXXX-1500                             | NCCER               | No                 | No               | More                         |                      |
|                                        | Brennan , David          | 200-201-2020                          | NCCER               | No                 | No               | More                         |                      |
|                                        | Broznowicz , Lhoman      | X88 XX 1947                           | NEXCHIN             | No                 | No               | More                         |                      |
|                                        | Bryant, Ronald           | XXX XX 8251                           | NCCEN               | No                 | No               | More                         |                      |
|                                        | Buchanan Archew          | XXX-XX-7359                           | NCOER               | Na                 | Na               | More                         |                      |
|                                        |                          |                                       |                     |                    | 6                | Internet   Protected Mode: O | n 🔍 100%             |
|                                        | si 🗌 🔽 instanta 👔 🗍 🖉 sa |                                       | ( North             | . A                |                  | The Colombian Day of V       | مريد ال 🔊 👘 🔊 🖉      |

## <u>Step 10.</u>

- Select "course manager" from the top header.
- If the module numbers are already listed, skip to step 11.
- If not, select "import courses/modules from NCCER". Search by module number and import

| utomated National Registry Windows internet explore<br>💮 🔻 😰 http://www.incoer-ani.org/ANRMainTram | eSet.asp   | _                                                       | _                                                   |                      | 🔻 🕂 🔀 Live Search             |               |
|----------------------------------------------------------------------------------------------------|------------|---------------------------------------------------------|-----------------------------------------------------|----------------------|-------------------------------|---------------|
| Edit View Favorites Tools Help                                                                     |            |                                                         |                                                     |                      |                               |               |
| 🕸 🄏 Automated National Registry                                                                    |            |                                                         |                                                     |                      | 🀴 т 🔝 т 🖷 т                   | 🕞 Page 🔻 🕘 To |
|                                                                                                    | ANR Home P | <u>DE Forms Admin</u><br>Manager <u>Instructor Mana</u> | <u>Print Contact (</u><br>ger <u>Course Pasager</u> | Us Helu<br>Forms Que | Lou Oul<br>kt:heek            |               |
|                                                                                                    |            | Training Unil Cours                                     | cs/Modules                                          |                      |                               |               |
|                                                                                                    |            | Module No:                                              |                                                     |                      |                               |               |
|                                                                                                    | Me         | odule Name:                                             | Search                                              |                      |                               |               |
|                                                                                                    |            | Import Courses (Medul                                   | on from NCCCD                                       |                      |                               |               |
|                                                                                                    | Module No. | Module I                                                | Name                                                | Remove               |                               |               |
|                                                                                                    | 00101 04   | Basic S                                                 | alety                                               | 34                   |                               |               |
|                                                                                                    | 00102-04   | Introduction to Co                                      | Instruction Math                                    | ×                    |                               |               |
|                                                                                                    | 00103-04   | Introduction 6                                          | e Hand Looks                                        | *                    |                               |               |
|                                                                                                    | 00104-04   | Introduction to                                         | Power Tools                                         | ×                    |                               |               |
|                                                                                                    | 00105-04   | Introduction I                                          | o Blueprints                                        | *                    |                               |               |
|                                                                                                    | 00106-04   | Basic R                                                 | igging                                              | *                    |                               |               |
|                                                                                                    | 00107 04   | Basic Commu                                             | ucation Skills                                      | *                    |                               |               |
|                                                                                                    | 00108-04   | Basic Employ                                            | ability Skills                                      | *                    |                               |               |
|                                                                                                    | 02101 05   | Introduction to the I                                   | lumbing Profession                                  | *                    |                               |               |
|                                                                                                    | 02102-05   | Plumbing                                                | Salely                                              | *                    |                               |               |
|                                                                                                    | 02103-05   | Plumbing                                                | ) tools                                             | 24                   |                               |               |
|                                                                                                    | 02104-05   | Introduction to                                         | Plumbing Math                                       | 2                    |                               |               |
|                                                                                                    | 02105-05   | Introduction to Pla                                     | imbing Drawings                                     | *                    |                               |               |
|                                                                                                    | 02106 05   | Plastic Pipe a                                          | nd Fillings                                         | 2                    |                               |               |
|                                                                                                    | 02107-05   | Copper Pipe :                                           | and Fittings                                        | ×                    |                               |               |
|                                                                                                    | 22400.00   | 0 1 T M                                                 | 1.500                                               | 44                   |                               |               |
|                                                                                                    |            |                                                         |                                                     |                      | Contenter Preferred Sinder La | - 100 A       |

## <u>Step 11.</u>

• Select "forms" from top header. Select "Form 200".

| C Automated National Registry Windows Internet Explorer                                                                                                    |                                             |
|----------------------------------------------------------------------------------------------------|---------------------------------------------|
| 😌 💮 🔻 😰 http://www.nocehani.org/Ah/IMainTrameSet.asp                                                                                                    | 🔻 🐈 💥 Live Search 🛛 🖉 🖛                     |
| file Edit View Fevorites Tools Help                                                                                                    |                                             |
| 🙀 🏟 🎢 Automated National Registry                                                                                                    | 🏠 ፣ 🖾 ፣ 🖷 ፣ 🕞 Page ፣ 🕘 Tools ፣ 🖄            |
| ANR Home PDF Forms Admin Print Contact Us He<br>Chent Ranager Instructor Ranager Course Ranager Forms U                                                                                                    | le Leu Oul<br>um ktilee k                   |
| Forms Menu                                                                                                    |                                             |
| The following functions are available from this module:<br>• Form 301 Registration of Craft Instructor Certification Form.<br>• Form 204 NGCRF Craft Trailing Report Form.<br>• Form PV - Create or view Form PV's |                                             |
| [training Unit Menu]                                                                                                    |                                             |
|                                                                                                    |                                             |
|                                                                                                    |                                             |
|                                                                                                    |                                             |
|                                                                                                    |                                             |
|                                                                                                    |                                             |
|                                                                                                    |                                             |
|                                                                                                    |                                             |
|                                                                                                    |                                             |
| lear                                                                                                    | 😌 Internet   Protected Modes Cin 🛛 🤀 100% 👻 |
| 🛛 😥 🖉 🔚 🥤 🧐 Inbox - Microsoft O 🕜 NCCER Automated 🌈 NCCER Automated 🦉 Automated                                                                                                    | g Form 20 < 🙆 🖏 🖏 🖏 🖬 10:28 AM              |

## <u>Step 12.</u>

- To create a new form, select "create a new form 200" on the bottom of the page.
- The pull-down menu allows you to search forms that were submitted to sponsor, submitted to NCCER, declined by sponsor, declined by NCCER, accepted by NCCER, incomplete forms, deleted forms, and all records.

| 🔍 🔟 😰 http://www.nocer-ani.org/ANR | MainFrameSet      | asp               |                | _                    | _                              |                            |                    | <b>-</b> + + >        | Live Search   |              |
|------------------------------------|-------------------|-------------------|----------------|----------------------|--------------------------------|----------------------------|--------------------|-----------------------|---------------|--------------|
| Alt View Experites Tools Help      |                   |                   |                |                      |                                |                            |                    |                       |               |              |
| Automated National Registry        |                   |                   |                |                      |                                |                            |                    | 构                     | - 🛛 - 🚔 - 🛛   | ) Page 🔻 🔘 T |
|                                    |                   | AND Horn          | 0 DDF          | Lorence A            | denin Driet                    | Coul ed the                | Holy               |                       | _             | _            |
|                                    | (Inco)            | ADDS 10200        |                |                      |                                | contact os                 | nsag               |                       |               |              |
|                                    | $\sim$            |                   |                | nager <u>msirn</u>   | <u>ctor Manager</u> <u>Cou</u> | rse etallatjer <u>rttr</u> | ns guirren         | PER                   |               |              |
|                                    | Cr.               | eate a New        | Eorun 20       | 0   Deluca la        | Europe Menuel                  | Show Old Versir            | n Eorn 20          | 05                    |               |              |
|                                    | CI.               | cate a new        | Form 20        | o   Keturn te        | Pornis Menu (                  | SHOW OIL VEISIC            | n Porni 20         | 05                    |               |              |
|                                    |                   |                   |                | _ e v_               | <b>F</b>                       | - 200-                     |                    |                       |               |              |
|                                    |                   |                   | LIST           | OT YO                | ur Forr                        | n 200s                     |                    |                       |               |              |
|                                    |                   |                   |                |                      |                                |                            |                    |                       |               |              |
|                                    |                   | Search to         | Form 200       | ID:                  | Sub                            | mitted to Sponsor -        | Search             |                       |               |              |
|                                    |                   | NOTE:             | You can so     | ort the results      | s columns by dick              | ing on the colum           | titles.            |                       |               |              |
|                                    | Form 200 ID       | User<br>Reference | Report<br>Date | Training Unit        | Statua                         | Action                     | Linte<br>Submitted | Huphcate<br>This Form |               |              |
|                                    | 11812[934-        | 08 511            | 4/27/2009      | Balhmore<br>Metro    | Submitted to                   | View                       | 7/23/2009          | Conv                  |               |              |
|                                    | 321               |                   |                | Chapter ABC          | sponsor                        |                            |                    |                       |               |              |
|                                    | 11812F806-<br>729 | 08 HVAC 2         | 202802009      | Metro<br>Charter ARC | Submitted to<br>Sponsor        | View                       | 3/17/2009          | Copy                  |               |              |
|                                    | 11012[729         | 11WAG2 (06        |                | Baltimore            | Submitted to                   |                            |                    |                       |               |              |
|                                    | 732               | 07)               | 6/30/2007      | Metro<br>Chapter ABC | Sponsor                        | View                       | 12/30/2000         | Copy                  |               |              |
|                                    |                   |                   | Create         | a New Form           | 200   Return to                | Forms Menu                 |                    |                       |               |              |
|                                    |                   |                   |                |                      |                                |                            |                    |                       |               |              |
|                                    |                   |                   |                |                      |                                |                            |                    |                       |               |              |
|                                    |                   |                   |                |                      |                                |                            |                    |                       |               |              |
|                                    |                   |                   |                |                      |                                |                            |                    |                       |               |              |
|                                    |                   |                   |                |                      |                                |                            |                    | Internet   Richard    | ed Moder Cir. | <b>100</b>   |
| 🖉 🖸 💳 👋 🔟 Jahar Albaran            | an I.a            | NCCEP Automo      | end of a       | NECTR Associate      | d Classes                      | d Malaura 1945 See         | valiti na Faren 2  |                       | / 🔟 🗛 🛙       | i interes    |

## <u>Step 13.</u>

- Select instructor from list
- Indicate date of report (that will be listed on NCCER records)
- Assign a reference that is beneficial to you
- Select "next"

| Figh Many Principal Tests Hale                                    |                                                                                                    |                                                                                                    |                    |
|-------------------------------------------------------------------|----------------------------------------------------------------------------------------------------|----------------------------------------------------------------------------------------------------|--------------------|
| 2011 View Tayontes Tools Thep<br>2012 Automated National Registry |                                                                                                    | Å = ⊠ =                                                                                                    | 🚔 🛨 🕞 Page 🕶 🛞 Tor |
| ,<br>                                                             | ANR Hornes PDE Forms Admin Print Contact Us<br>Cheen Manager Instructor Manager Course Manager                                                                                                    | z Helv Lou Out<br>urms Omektiverk                                                                                                    |                    |
|                                                                   | Your Form 200 ID is: 11812F940-161                                                                                                    |                                                                                                    |                    |
|                                                                   | Instructor of Record                                                                                                    |                                                                                                    |                    |
|                                                                   | Selections hadressing to be instructor of Edecord for this Fern 202 by Hohldriffic an outry in the lab below<br>Advents Michael 2006 XX 3020 a<br>Advents Michael 2006 XX 3021 a<br>Alben William 2000 XX 3724<br>Alben Charles 2000 XX 5746<br>Diare Starte 2000 XX 5746<br>Diare Starte 2000 XX 5746<br>Diare Starte 2000 XX 5746 | instructor's is long,<br>you can narrow it<br>down by<br>searching tor the<br>instructor's name<br>or number here<br>first.                                                                          |                    |
|                                                                   | Flease enter the reported date of completion as it needs to appear on oredenilais and reports.                                                                                                    | lus.                                                                                                    |                    |
|                                                                   | Date of Report:<br>Do Not Print Credentials<br>Her her Defensers feiding server formen server her in seminafiele yns<br>Reference:<br>I'revious   Nest                                                                                                    | You can search<br>to just the first for y<br>memines in filtran<br>(searchine for "am"<br>of in Given in<br>the search<br>to just search<br>Holder streamenes in<br>these focus and det<br>"search". |                    |
|                                                                   | Last Name:<br>SSN of SGN:<br>Search                                                                                                    |                                                                                                    |                    |

# <u>Step 14</u>

- Select modules (uses the control key to select more than one module)
- Click "next"

| Automated National Registry Windows Inter    | net laplaner<br>IDNa nitar tidet aso 🔹 🕫                                                                                                    | Live Search                      |
|----------------------------------------------|----------------------------------------------------------------------------------------------------|----------------------------------|
| File Felt View Frankter Task Hele            |                                                                                                    |                                  |
| 🙀 🏟 🎉 Automated National Registry            |                                                                                                    | 🏠 🛨 🔝 🛨 🚔 🛨 🕞 Page 🕶 🛞 Tools 🛪 🖄 |
|                                              | ANIL Horne: PDF Forms Admin Print Contact Us Hele Lee Out<br>thent Manager Instea for Manager Instea for Manager Instea Gaussian Contact Distributions                                             |                                  |
|                                              | Select Modules                                                                                                    |                                  |
|                                              | Your Form 200 ID: <b>11612F940-161</b><br>Your Reference Leg: Sample form<br>TP-thildren the CTPL by white data glassed a congent                                                                  |                                  |
|                                              | (1) (1) (2) Johns tallas     (2) (2) (3) (2) (2) (2) (2) (2) (2) (2) (2) (2) (2                                                                                                    |                                  |
|                                              | Previous   Neoc                                                                                                    |                                  |
|                                              | You can narrow down this list of modules by selecting a level, or by entering the first few characters of the module number or name.                                                               |                                  |
|                                              | I evel: Advanced Corport(108)                                                                                                    |                                  |
|                                              | Module Name:                                                                                                    |                                  |
|                                              | Secret                                                                                                    |                                  |
|                                              | If you do not see the modules you expect to see in the list above they may not have been added to your curriculum.<br>Used his Countries Managori in science will share go your workfalls much has |                                  |
|                                              | Module ID - Module Name Delete                                                                                                    |                                  |
|                                              |                                                                                                    |                                  |
|                                              |                                                                                                    |                                  |
|                                              |                                                                                                    |                                  |
| http://www.necer.ant.org/tuCourseManager.asp | 📵 Internet   Pro                                                                                                    | terted Mode: On 🔍 100% 👻         |
| 🖉 🖉 🖂 📼 🐣 🕓 Inkaz - Mirro                    | seft 0                                                                                                    | z 🔘 🐼 🐻 📲 🖬 1957 AM              |

## <u>Step 15</u>

• Select employer/school from the pull-down menu

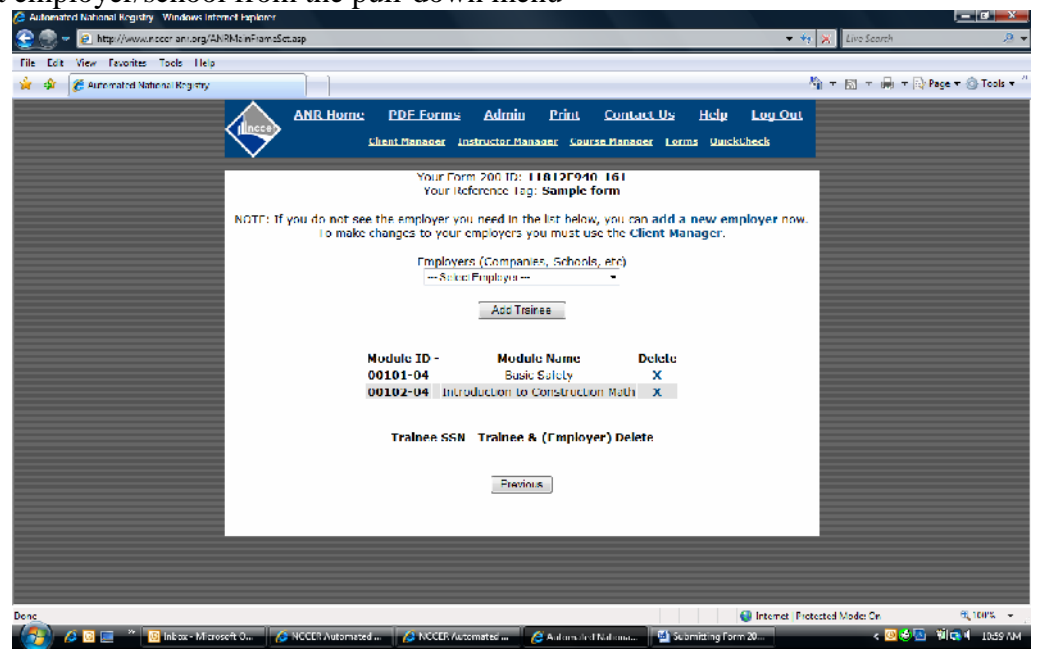

#### <u>Step 16</u>

- Select trainees from menu. Use the control button to select multiple students.
- Click "Add selected trainees"
- Confirm trainees and modules listed at bottom. If OK, click "generate Form 200"

| C Automatro National Registry Windows Into | men rapidier                                                                                                    |                                                                      |                                  |
|--------------------------------------------|----------------------------------------------------------------------------------------------------|----------------------------------------------------------------------|----------------------------------|
| 😌 🍥 👻 😰 http://www.inccer-ani.org/Al       | BMainFrameSet.asp                                                                                                    | <del>•</del> +                                                       | 🖌 🔀 Live Search 🖉 🔻              |
| File Edit View Favorites Tools Help        |                                                                                                    |                                                                      |                                  |
| 🙀 🏟 🎉 Automated National Registry          |                                                                                                    |                                                                      | 衛 🕆 🔝 🕆 🖷 🕆 🕞 Page 🛪 🕘 Tools 🛪 🖄 |
|                                            | ANR Home PDE Forms Admin Print<br>Chent Manager Instructor Manager Co                                                                                                    | <u>Contact Us</u> Hole Loo Out<br>urse Manager Forms (Jour Miller Is |                                  |
|                                            | Your Form 200 ID: 11812F94<br>Your Reference Tag: Sample                                                                                                    | 0-161<br>form                                                        | i i                              |
|                                            | NOTE: If you do not see the employer you need in the list belo<br>To make changes to your employers you must u                                                                                            | v, you can add a new employer now.<br>se the Client Manager.         |                                  |
|                                            | Employers (Companies, School<br>Balamore Metro Chapter ABC (661                                                                                                    | s, etc)<br>35] +                                                     |                                  |
|                                            | Select trainces from the list below to ad<br>lip: You can select several trainee at once by holding down th                                                                                               | d to your form.<br>e CIRL key when you click                         | =                                |
|                                            | 2004/2004/1771- Abboth, Daniel A<br>2004/2004/865- Abar me, Middael B<br>2004/2004/865- Abboth, Middael B<br>2004/2005/9719- Auguleur, Abcarb<br>2004/2004/874- Auguleur, Abcarb<br>2004/2004/874- Abboth | is Selected I tainees                                                |                                  |
|                                            | Find Traince by SSN:                                                                                                    | Search                                                               |                                  |
|                                            | No Trance Selected                                                                                                    |                                                                      |                                  |
|                                            | Add Trainee                                                                                                    |                                                                      |                                  |
|                                            | Module TD Module Name                                                                                                    | Delete                                                               |                                  |
| (a) a m m " Mahamating                     | and 0 CONCERNMENT ON STOLES (compared Concerned)                                                                                                    | State State State State State State                                  | rerres mone: On 🔍 100% 👻         |
|                                            | Automa 🚱 Nocen Automated 🚱 Nocen Automated 🌾 Automa                                                                                                    | and and a second and the second                                      |                                  |

#### <u>Step 17</u>

- Review information on top of form 200. List any additional NCCER instructors that taught the modules. Be sure to include their social security number/system generated number.
- Check the box to indicate that a Registration and Release Form is on file for the student. Note: NCCER will not process the form unless the box is checked, so it is imperative that the form has been properly completed and is on file for each student.
- Indicate the date of module completion. This date will be in reported on the student's NCCER transcript. Note: A student has to pass the module in order to receive credit.
  - By selecting the "all" button, all dates will automatically default to the report date that was listed in step 13.
  - Customize the dates if you choose
- When complete, select "submit this form for approval" and select "finish". The form is sent to ABC Baltimore for review and approval
  - You can choose to save the form and not submit it at this time.

| Automated National Registry Windows Internet Pape | 10-7                                       |                                                                                 |                                                   |                   |                    |
|---------------------------------------------------|--------------------------------------------|---------------------------------------------------------------------------------|---------------------------------------------------|-------------------|--------------------|
| 😌 🐨 👻 http://www.nocer-ant.org/ANRMainFit         | ameSettasp                                 |                                                                                 |                                                   | 🔻 🕂 🔀 Live Search | <u></u> 2 ·        |
| File Edit View Favorites Tools Help               |                                            |                                                                                 |                                                   |                   |                    |
| 🙀 🏟 🏽 Hutemated National Registry                 |                                            |                                                                                 |                                                   | 🏠 두 🖾 두 🖷 두       | 🖓 Page 🔻 🕘 Tools 🔻 |
|                                                   | ANK Horne PDF Forms                        | Admin Print<br>ostroctor Manager Co                                             | <u>Contact Us</u> Hele<br>arse Manager Forms Quin | Log Oul           |                    |
|                                                   | Your Form<br>Your Ref<br>FORM 200 INCODE C | n 200 ID: <b>11812F94</b><br>Grence Tag: <b>Sample</b><br>Graft Training Report | 0-161<br>form<br>Form ANIC Version                |                   |                    |
| Sponso                                            | : Ballimore Metro Chapter ADC              | Training Unit: Ball                                                             | imore Metro Chapter AB                            | c 🛛               |                    |
| Instruct                                          | tor: Blumberg, Lauren SSN: XXX-            | XX-3859                                                                         |                                                   |                   |                    |
| Perform                                           | ance Evaluator:                            | SSN:                                                                            |                                                   |                   |                    |
| Addition                                          | al Instructor:                             | SSN:                                                                            |                                                   |                   |                    |
| Date of                                           | Report: 8/22/2009                          |                                                                                 |                                                   |                   |                    |
|                                                   | Written<br>All Nora                        | Performance<br>[/ii] None                                                       |                                                   |                   |                    |
|                                                   | Trainee: Student , Sally 55                | N: XXX XX 9999                                                                  |                                                   |                   |                    |
|                                                   | Release on File   I" Employer: I<br>Wattao | Baltimore Metro Ch                                                              | apter ABC<br>Orado(Untranal)                      |                   |                    |
|                                                   | 00101.04                                   | P                                                                               | or add(optional)                                  |                   |                    |
|                                                   | 00102.04                                   |                                                                                 |                                                   |                   |                    |
|                                                   | Total registered:                          |                                                                                 |                                                   |                   |                    |
| *Dy c                                             | hecking this box next to a trainee's       | name, you allinn the                                                            | L the NCCER Registration a                        | ind Release       |                    |
|                                                   | Form has been signed by the train          | tee and is on file with                                                         | either the Sponsor or NCC                         | ER.               | <b>#</b> 1007. •   |
| 🧑 🖉 🗖 🦉 🖉 Intera Manada A                         | ANCEP Automated                            | constant and a standard                                                         | M Submittee Fe                                    |                   |                    |
| 💋 Media - Microsoft O                             | CCER AGONAGE IN CCER AG                    | Addina 🦉                                                                        | ren renneman                                      | < 🗠 🥑             | - PIN 1 1102 000   |